### Legacy Health

# Epic Training Process

## For Student Nurses

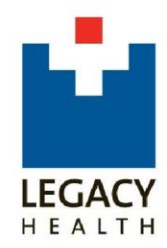

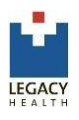

#### Introduction

ello and welcome to Legacy Health Systems Epic Training Center. Epic's Electronic Health Record (EHR) system is a collection of applications or modules that cover everything from pre-admission and patient access to follow-up patient care and billing. With the new Legacy EHR, powered by Epic, healthcare providers will be able to enter

one login and password to access nearly all of their patients' medical information.

In order to better support your students, we have developed this process that allows us to track student's training progress create seamless access for their rotations.

#### Overview

- 1. Two (2) weeks prior to clinical rotations, the schools will receive the usernames and passwords for nursing students to access E+ to complete their Epic trainings. The Epic training must be completed prior to starting clinical rotations.
- The E+ training is titled <u>EPIC.PRE.INP.Nursing Student</u> and will take 3-4 hours to complete. The learner must have 'good' headphones (i.e. use personal ear buds from I-Pods) to be able to listen to the training content.

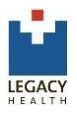

#### Changing your network password for first time use

Before logging into E+, you will be required to change your password.

- 1. From any computer with internet access, open a browser window. We recommend Internet Explorer, but any modern browser should work.
- 2. Type in the address (URL) <u>https://mypassword.lhs.org</u>.
- 3. Review the conditions of use presented on the page and check the "I accept the Terms & Conditions" box.
- 4. Enter your Legacy login in all lowercase letters.
- 5. Enter the temporary password provided. (Note, the password field is case sensitive.)
- 6. You will be prompted to set a new password. Your new password must:
  - Have a minimum of eight (8) characters
  - Contain at least 3 of the following 4 items:
  - At least one lower-case letter (a-z)
  - At least one upper-case letter (A-Z)
  - At least one number (0-9)
  - At least one special character (punctuation or symbols)
- 7. When finished, click the **Change Password** button to accept the change.

#### Accessing E+

The Legacy E+ Learning Management system is a web-based application Only the Safari browser on Mac or Internet Explorer 7 (or higher) can be used. E+ may not display properly in a Mozilla browser like Firefox.

Legacy E+ can be accessed by going to http://eplus.lhs.org

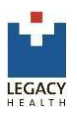

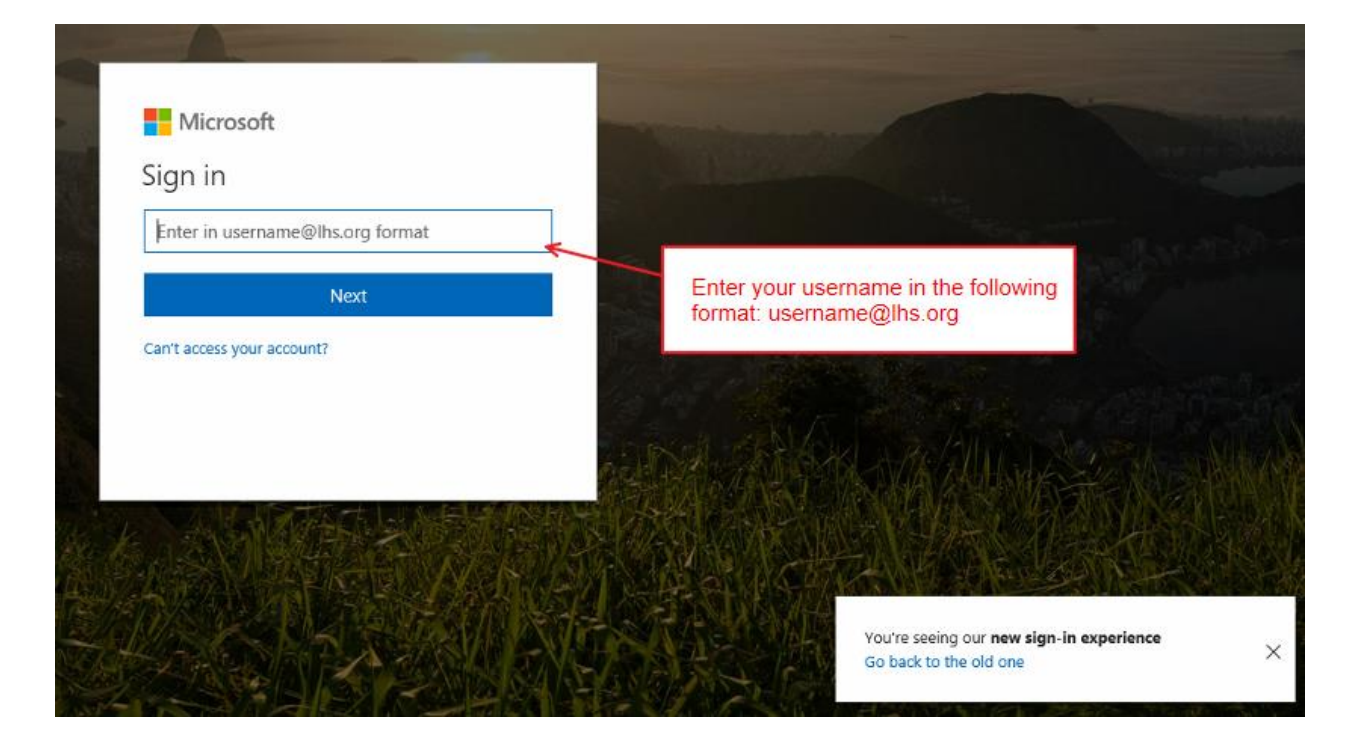

To sign in, follow the instructions below:

After entering your username, you will be re-directed to a login screen, as shown.

|                          | LEGACY<br>HEALTH<br>Your login will display here.            |
|--------------------------|--------------------------------------------------------------|
| Enter your new password. | Sign in with your organizational account<br>username@lhs.org |
|                          | Sign in                                                      |

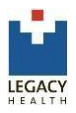

Once in E+, click the **Courses** tab at top of page to access the list of assigned courses.

| E                                 | Legacy's Lea   | rning and Perfor | ent System                              |            | Click COURSES to<br>access e-learnings |       |         |       |
|-----------------------------------|----------------|------------------|-----------------------------------------|------------|----------------------------------------|-------|---------|-------|
| Home                              | Courses        | Resources        | Performance                             | Reports    | ILT                                    | Admin | My Team | Conta |
| N-SYLER BALL                      |                |                  | 100000000000000000000000000000000000000 | 1.2        |                                        |       |         |       |
| /iew Your                         | Transcript   E | vents Calendar   | Online Resources                        | Browse for | Training                               |       |         |       |
| view Your                         | Transcript   E | vents Calendar   | Online Resources                        | Browse for | Training                               |       |         |       |
| /iew Your<br>elcome<br>/elcome to | Transcript   E | vents Calendar   | Online Resources                        | Browse for | Training                               |       |         |       |

Each student should have **EPIC.PRE.INP.Nursing Student** curriculum assigned. If the curriculum is not assigned, please contact the Epic Training Center at 503.415.4820.

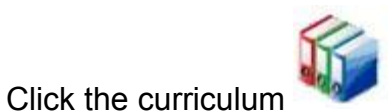

to access the individual learning modules.

| Transcript           |              |                                      |
|----------------------|--------------|--------------------------------------|
| Title                | All Training |                                      |
| Title                |              |                                      |
| EPIC.PRE.INP.Nursing | Student      |                                      |
|                      |              | Click to access the learning modules |

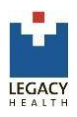

|                                                                                                    |                                    |                |        |               |         | Move to       | Archived Trans |
|----------------------------------------------------------------------------------------------------|------------------------------------|----------------|--------|---------------|---------|---------------|----------------|
| Training Details                                                                                                    |                                    |                |        |               |         |               |                |
| Training Type: Curriculum<br>Provider: Epic<br>Version: 1.0<br>Training Hours: Information not supplied by provi<br>Description: Required Epic prerequisite eLea<br>Status: In Progress<br>Due Date: None | ider<br>rming for Nursing Students |                |        |               |         |               |                |
| Curriculum                                                                                                    |                                    |                |        |               |         |               |                |
|                                                                                                    |                                    |                |        |               |         |               |                |
| View  All Training  Activated Training  Not Activated T                                                                                                    | raining                            | D. 1.5 D. 1.75 | EVENET | 67. P. I.C.   |         |               | DETAILS        |
| TITLE (CLICK ON 9 TO SEE COURSE DESCRIPTION)                                                                                                    | TYPE                               | DUE DATE       | EXEMPT | STATUS        | Laurah  | OPTIONS       | DETAILS        |
| EPIC.INP000 Overview of Hyperspace                                                                                                    | Epic eLearning Course              | None           | No     | Registered    | Launch  | Mark Complete | 9.E            |
| EPIC.INP002 Start of Shift Overview                                                                                                    | Epic eLearning Course              | None           | No     | Registered    | Lauhen  | Mark complete |                |
| EPIC.INP004A Nurse Admission Overview Part 1                                                                                                    | Epic eLearning Course              | None           | No     | Registered    | Launch  | Mark Complete |                |
| EPIC.INP004B Nurse Admission Overview Part 2                                                                                                    | Epic eLearning Course              | None           | No     | Registered    | Launch  | Mark Complete |                |
| EPIC.INP005 Physician and Nurse Transfer Overview                                                                                                    | Epic eLearning Course              | None           | No     | Registered    | Launch  | Mark Complete | 9.E            |
| EPIC.INP006 Discharge Overview                                                                                                    | Epic eLearning Course              | None           |        | OPTIONS       |         | Mark Complete | 9.E            |
| © EPIC.INP135 Managing Orders                                                                                                    | Epic eLearning Course              | None           |        |               |         | Mark Complete | *<br>          |
| EPIC.INP185 Placing Orders with Order Sets                                                                                                    | Epic eLearning Course              | None           | Laund  | h   Mark Con  | nplete  | Mark Complete |                |
| Septe thingson of the MAR                                                                                                    | Epic eLearning Course              | None           | Louno  | h L Mark Can  | nulata  | Mark Complete | 8              |
| EPIC INP238 Documenting Override Pulls                                                                                                    | Epic eLearning Course              | None           | Laund  | IT   Mark Con | npiete  | Mark Complete | 8 E            |
| © EPIC.INP240 Overview of Flowsheets                                                                                                    | Epic elearning Course              | None           | Launc  | h I Mark Con  | nnlete  | Mark Complete | 8 I            |
| EDIC IND284 Decumenting Medication Drins                                                                                                    | Epic el estoino Course             | None           | Eddino | an T marn con | inproto | Mark Complete |                |
| EDIC CLN005 Viewing Dact Visits and Results                                                                                                    | Epic el earning Course             | None           | Launc  | h   Mark Con  | nplete  | Mark Complete | ***            |
| EPIC.Student Nursing                                                                                                    | Test                               | None           |        |               |         | nchTest       | \$.I           |
| · Erteistebent norsing                                                                                                    |                                    |                | Laund  | h   Mark Con  | nplete  |               |                |
|                                                                                                    |                                    |                | Launc  | h   Mark Con  | nplete  |               |                |
|                                                                                                    |                                    |                | Launc  | h   Mark Con  | nplete  |               |                |
|                                                                                                    |                                    |                | Launc  | h   Mark Con  | nplete  |               |                |
|                                                                                                    | Launch   Mark Complete             |                |        |               |         |               |                |
| Click the <b>Launch</b> to start eacl                                                                                                    | Laund                              | h I Mark Con   | nplete |               |         |               |                |
| Each module will open in its o                                                                                                    | wn window.                         |                |        |               |         |               |                |
|                                                                                                    | Launc                              | h   Mark Con   | nplete |               |         |               |                |
| When the module has completed, close the                                                                                                    |                                    |                | Launc  | h   Mark Con  | nplete  |               |                |
| window and click Mark Comp                                                                                                    | olete.                             |                | Launc  | h   Mark Con  | nplete  |               |                |
| •                                                                                                    |                                    |                |        |               |         |               |                |

Launch | Mark Complete Launch Test

When all modules have been completed, click **Launch Test** to start the assessment. The test can be retaken until a passing score is achieved. Students must achieve a passing score of 90%.

If you have any questions, contact the Legacy Epic training center at 503.415.4820.